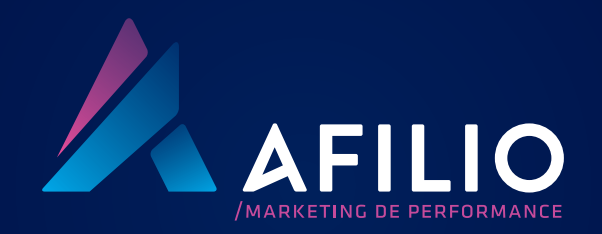

## Bem-vindo!

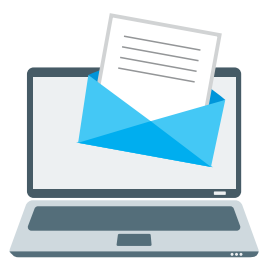

Depois de ser aceito no programa Afilio, você receberá um **e-mail com seu login e senha** de acesso à plataforma.

**Ao acessar a plataforma**, basta você escolher as campanhas que quer participar.

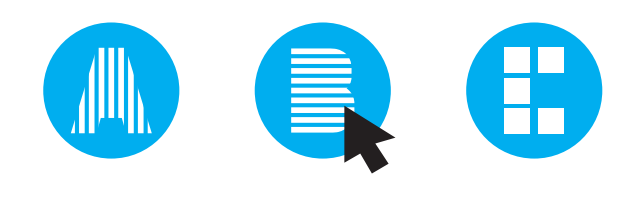

## JÁ ME INSCREVI NO PROGRAMA AFILIO, E AGORA?

O **login** é feito através do endereço **www.afilio.com.br** no menu superior.

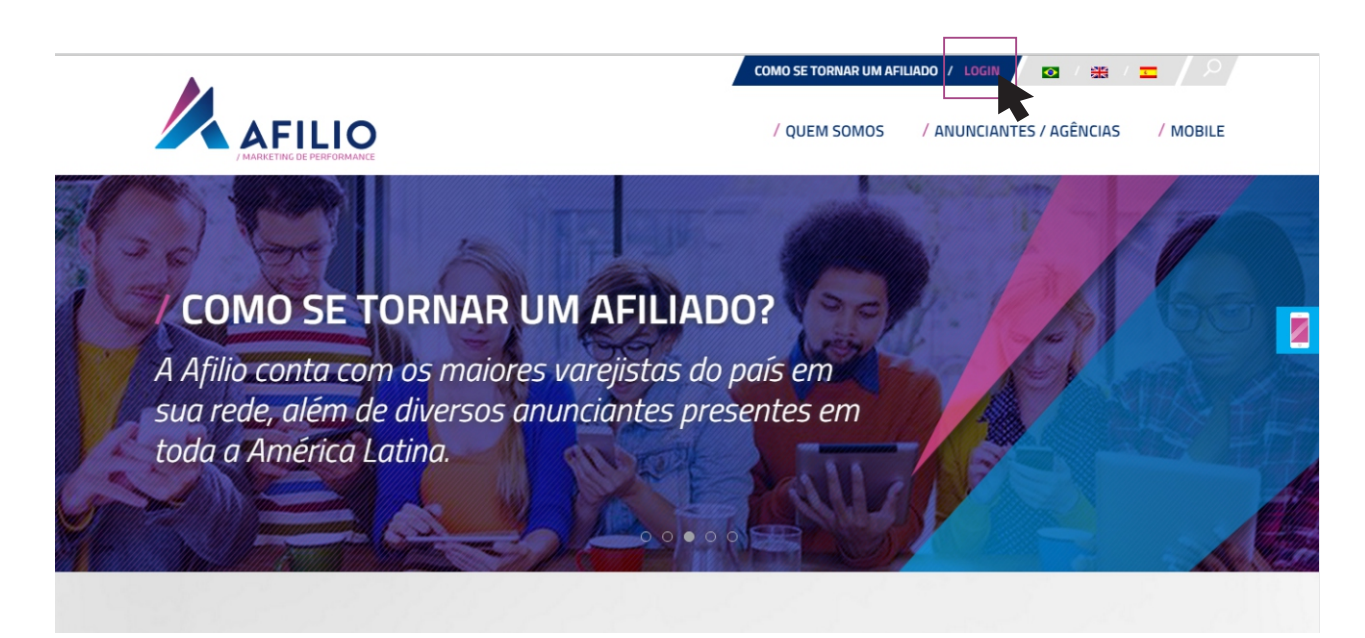

## **2** ESCOLHENDO AS CAMPANHAS QUE QUERO PARTICIPAR!

Dentro da plataforma, o primeiro passo é visualizar as campanhas, no menu esquerdo, **Todos os Programas**, para solicitar a participação nas quais você deseja divulgar.

| Nome da campanha            | CPM<br>VA | CPC | Cadastro | Venda<br>Va | Clique<br>duplo | Download | Pag.<br>progressivo | Pag.<br>múltiplos | Detalhes | Banners | Participar | Postule |
|-----------------------------|-----------|-----|----------|-------------|-----------------|----------|---------------------|-------------------|----------|---------|------------|---------|
| Magazine Luiza              |           |     |          | 4%          |                 |          | 0                   | 9                 | Detalhes |         | 0          |         |
| QUEM DISSE,<br>BERENICE?    |           |     |          | 9%          |                 |          | ۲                   | ۲                 | Detalhes |         | 0          |         |
| Super Muffato               |           |     |          | 3%          |                 |          | ۲                   | ۲                 | Detalhes |         |            |         |
| The Beauty Box              |           |     | 1.25     | 8%          |                 |          |                     |                   | Detalhes |         |            |         |
| <u>Eudora</u>               |           |     |          | 8%          |                 |          | ۲                   | ۲                 | Detaihes |         |            |         |
| Hotel Urbano CPI<br>Android |           |     | 1.50     |             |                 |          | ۲                   |                   | Detalhes |         |            |         |
| Hotel Urbano CPI Ios        |           |     | 3.00     |             |                 |          | ۲                   | ۲                 | Detaihes |         |            |         |
| Zattini CPA                 |           |     |          | 9%          |                 |          |                     |                   | Detalhes |         |            |         |
| Netshoes                    |           |     |          | 9%          |                 |          | •                   | •                 | Detalhes |         |            |         |
| Anhanguera                  |           |     | 35.00    |             |                 |          | •                   |                   | Detalhes |         |            |         |
| <u>Extra</u>                |           |     |          | 3%          |                 |          | •                   |                   | Detalhes |         |            |         |
| Fastshop CPA                |           |     |          | 3.5%        |                 |          | ۰                   | ۰                 | Detalhes |         |            |         |
| Lenovo cpa                  |           |     |          | 2%          |                 |          |                     | 0                 | Detalhes |         |            |         |

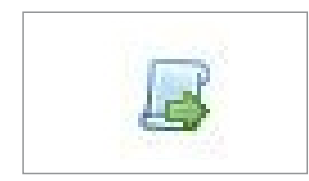

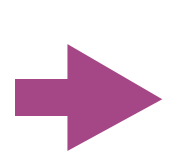

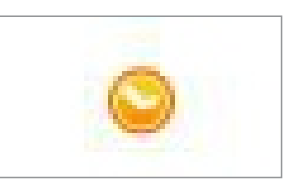

## Clicando no ícone com a seta verde:

você estará enviando sua solicitação de participação na campanha.

# O ícone, na campanha solicitada, ficará amarelo

(aguardando aprovação) até que seu ingresso na campanha seja aprovado.

**Importante:** se você clicar no nome da campanha, ao lado esquerdo, poderá aceder a todas as informações, como comissão, formatos oferecidos, restrições. É fundamental que você conheça os detalhes da campanha antes de solicitar a participação.

O não cumprimento das regras pode acarretar na sua retirada da campanha em questão.

Em até 48 horas após a sua solicitação de acesso, a uma determinada campanha, **você receberá um e-mail confirmando ou não sua aceitação.** 

### Você pode não ser aceito em uma campanha:

- Que tenha restrições quanto aos formatos que você trabalha;
- Que tenha restrições de **budget** e número limitado de afiliados;
- Quando o conteúdo do seu site não estiver de acordo com o perfil do público da campanha.

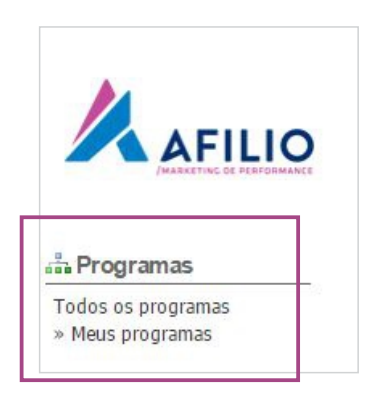

Após solicitar o ingresso, você poderá ver no menu **Meus Programas** todas as quais você já foi aprovado. COMO PEGAR MATERIAIS NA PLATAFORMA? Uma vez aceito no programa, você tem **duas maneiras** principais de aceder ao material para publicar no seu site. No menu esquerdo (em Formatos), selecione uma das opções a seguir:

| -  |                             |
|----|-----------------------------|
| *  | Identificações inteligentes |
| *  | Personalizar Tags           |
| *  | Loja / Fluxo XML            |
| *  | Cupons/Fluxo JSON           |
| *  | Co-registro                 |
| *  | HTML Visual                 |
| *  | Visual (tag única)          |
| *  | Deeplinks                   |
| 30 | S2S pixel                   |

#### 1. Tags únicas:

Para acessar links, site under, banners e banner html.

### 2. Deeplinks:

Ferramenta que facilita a divulgação de ofertas customizadas, criando links personalizados.

### 1. Tags únicas

Selecione, primeiramente a campanha e o tipo (banner de imagem, banner html, link de texto, site under) e clicar em pesquisar.

Fique atento:

- Só aparecerá material das campanhas que você está aprovado.
- No caso de link de texto e site under: Selecionar a URL que se encontra no box, iniciando no http até o seu número de Site ID.
- No caso de **banners**:
  - Selecionar a URL que se encontra entre aspas, iniciando em http até o gif.
- No caso de **banner html**:
  - Copiar todo o código, indicamos usar ctrl + A e ctrl + C para selecionar todo o código.

1. Tags únicas

### Exemplo de como buscar **Link de Texto**:

| Todos os programas<br>» Meus programas                                                             | Neste caso, esteja ciente de que você deve acompanhar de perto o funcionamento destas Tags, porque elas não são atualizadas automaticamente pelo<br>sistema quando as campanhas estão fora do ar ou atingem o orçamento diário fornecido pelo anunciante. Isso pode levar à exibição de mensagens de<br>erro ou espaços em branco em seu site. |  |  |  |  |  |  |  |  |  |
|----------------------------------------------------------------------------------------------------|----------------------------------------------------------------------------------------------------|--|--|--|--|--|--|--|--|--|
| Formatos                                                                                           | <u>Clique aqui</u> para mais informações.                                                                                                    |  |  |  |  |  |  |  |  |  |
| » Identificações inteligentes<br>» Personalizar Taos                                               | INFORMAÇÕESI                                                                                                    |  |  |  |  |  |  |  |  |  |
| » Loja / Fluxo XML<br>» Cupons/Fluxo XML<br>» Co-registro<br>» HTML Visual<br>» Visual (tag única) | <ul> <li>9 visual de noticias para English Town Curso de Inglês</li> <li>1 visual de noticias para Polishop</li> <li>1 visual de noticias para Polishop</li> <li>12 visual de noticias para Netshoes</li> <li>5 visual de noticias para Eudora</li> <li>1 Kit Emailing para Ponto Frio</li> </ul>                                              |  |  |  |  |  |  |  |  |  |
| » S2S pixel                                                                                        | Informações para os parâmetros da API : <u>Clique aqui</u>                                                                                                    |  |  |  |  |  |  |  |  |  |
| Estatísticas                                                                                       | Procurar tags                                                                                                    |  |  |  |  |  |  |  |  |  |
| » Período<br>» Cadastros<br>» Vendas<br>» Download                                                 | Programa:<br>Busca<br>Dimensões:                                                                                                    |  |  |  |  |  |  |  |  |  |
| a minha conta                                                                                      | Grupo:<br>[Tudo]                                                                                                    |  |  |  |  |  |  |  |  |  |
| » Minhas informações<br>» Gerencie os meus sites<br>» Gerenciar minhas bases                       | Tipo:<br>Links dos textos V                                                                                                    |  |  |  |  |  |  |  |  |  |
| Faturamento                                                                                        | Procurar resultados                                                                                                    |  |  |  |  |  |  |  |  |  |
| » Seus pagamentos                                                                                  | Programa : Abra Cadabra<br>Html                                                                                                    |  |  |  |  |  |  |  |  |  |
| Cinguagem                                                                                          | Formato: N/A     (a href=' <u>http://v2.afilio.com.br/tracker.php?</u> banid=1251443&campid=27283;1149&siteid=31527'     target='_blank'>LINK CUPONADO       Tipo: Banners de texto     cbr>5% de desconto para todo site através do link. Validade 20/07 a 02/08                                                                              |  |  |  |  |  |  |  |  |  |
| » English                                                                                          | Grupo : Nenhum 22<br>Data de ativação : Nenhum Adicionado em : 17/07/2015 - Atualização sobre : 17/07/2015<br>Data da Desativação : Nenhum<br>Restrições geográficas : Nenhum                                                                                                    |  |  |  |  |  |  |  |  |  |

### 2. Deeplinks:

Primeiro selecione uma campanha que você já participa, crie um título para sua oferta e a descrição que você quer utilizar e insira a URL de destino (da campanha selecionada) e clique em criar.

Seu link aparecerá como o último (mais atual) na barra de rolagem.

| 🚠 Campanhas                                                                                                    | Deeplinks                                                                                                    |                                                               |  |  |  |  |  |  |  |
|----------------------------------------------------------------------------------------------------|----------------------------------------------------------------------------------------------------|---------------------------------------------------------------|--|--|--|--|--|--|--|
| » Todas as campanhas                                                                                                    | Nesta seção você pode criar novos deeplinks visiveis na seção "Lien Texte".                                                                                                    |                                                               |  |  |  |  |  |  |  |
| » Minhas campanhas                                                                                                    | Clique aqui para saber ma                                                                                                    | ais.                                                          |  |  |  |  |  |  |  |
| Formats                                                                                                    |                                                                                                    | neneurolee                                                    |  |  |  |  |  |  |  |
| <ul> <li>Tags inteligentes</li> <li>Banners Manuais</li> <li>Vitrines / Feeds XML</li> <li>Coupon / Fluxo Json</li> <li>Co-registration</li> </ul> | <ul> <li>2 novo(s) banners para Sub</li> <li>1 novo(s) banners para Sub</li> <li>17 novo(s) banners para Sb</li> <li>6 novo(s) banners para Env</li> <li>4 novo(s) banners para</li> <li>1 Kit de email para</li> </ul> | bandio (PODON, CO)<br>enclans<br>logifato<br>gório da Cerveja |  |  |  |  |  |  |  |
| Banners HTML                                                                                                    | Informações para os parâmet                                                                                                    | tros API : Clique aqui                                        |  |  |  |  |  |  |  |
| » Taps únicas                                                                                                    | Color Desce Hote                                                                                                    |                                                               |  |  |  |  |  |  |  |
| P 525 pixel                                                                                                    | Criar beep Link                                                                                                    |                                                               |  |  |  |  |  |  |  |
|                                                                                                    |                                                                                                    | Campanha:                                                     |  |  |  |  |  |  |  |
| Relatórios                                                                                                    |                                                                                                    | Shar                                                          |  |  |  |  |  |  |  |
| » Par parioda                                                                                                    |                                                                                                    | Vieldkit (http://vieldkit.com/)                               |  |  |  |  |  |  |  |
| » Cadastros                                                                                                    |                                                                                                    | Titulo:                                                       |  |  |  |  |  |  |  |
| <ul> <li>Vendas</li> </ul>                                                                                                    |                                                                                                    |                                                               |  |  |  |  |  |  |  |
| > Download                                                                                                    |                                                                                                    | Descrição:                                                    |  |  |  |  |  |  |  |
| » Relatórios gráficos                                                                                                    |                                                                                                    |                                                               |  |  |  |  |  |  |  |
| Minha conta                                                                                                    |                                                                                                    |                                                               |  |  |  |  |  |  |  |
| a Informaçãos                                                                                                    |                                                                                                    | URL de destino:                                               |  |  |  |  |  |  |  |
| <ul> <li>Britemações</li> <li>Gerenciar stes</li> </ul>                                                                                            |                                                                                                    |                                                               |  |  |  |  |  |  |  |
| » Gerenciar base de emails                                                                                                    |                                                                                                    |                                                               |  |  |  |  |  |  |  |
|                                                                                                    |                                                                                                    | Criar                                                         |  |  |  |  |  |  |  |
| Pagamentos                                                                                                    |                                                                                                    |                                                               |  |  |  |  |  |  |  |
| » Meus pagamentos                                                                                                    |                                                                                                    |                                                               |  |  |  |  |  |  |  |
| - Marine In                                                                                                    | Lista dos Deeplinks                                                                                                    |                                                               |  |  |  |  |  |  |  |

Algumas campanhas podem ter restrições quanto à criação de deeplinks, nesse caso elas não estarão disponíveis no painel de escolha de campanha. Em caso de dúvidas, consulte o gerente da campanha.

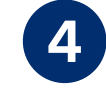

## OUTRAS FERRAMENTAS AFILIO

Além das ferramentas aqui descritas, a plataforma Afilio oferece diversos outros recursos.

Dentro da própria plataforma, **em cada seção é possível baixar um tutorial específico**, para aprender a gerenciar melhor os recursos como API, Pixel Server to Server, troca de banners, entre outros.

| 🚠 Programas                                                                                                    | 🐚 💿 Visual (etiqueta individual) 💿 Visual padrão 💽 E-mail Marketing 💿 Links dos textos                                                                                                    |  |  |  |  |  |  |  |
|----------------------------------------------------------------------------------------------------|----------------------------------------------------------------------------------------------------|--|--|--|--|--|--|--|
| Todos os programas<br>» Meus programas                                                                                                    | Nesta seção você vai ver todas as campanhas usando o formato de E-mail Marketing para colocação.<br><u>Clíque aqui</u> para mais informações.                                                                                                    |  |  |  |  |  |  |  |
| Formatos                                                                                                    | INFORMACÕES!                                                                                                    |  |  |  |  |  |  |  |
| <ul> <li>» Identificações inteligentes</li> <li>» Personalizar Tags</li> <li>» Loja / Fluxo XML</li> <li>» Cupons/Fluxo JSON</li> <li>» Co-registro</li> </ul> | t vitual de noticias para Polishop     12 visual de noticias para l'elestones     5 visual de noticias para l'elestones     1 vita de noticias para l'elestones     1 vita maining para Sotto Frio     1 vita Emailing para Sotto Frio     1 vita Emailing para Sotto and     1 vita Emailing para Sotto and     1 vita Emailing para Sotto and     1 vita Emailing para Degrain Onofre |  |  |  |  |  |  |  |
| <ul> <li>&gt; Visual (tag única)</li> <li>&gt; Deeplinks</li> <li>&gt; S2S pixel</li> </ul>                                                                    | Informações para os parámetros da API : <u>Cloue aqui</u><br>Procurar tags                                                                                                    |  |  |  |  |  |  |  |
| Estatísticas                                                                                                    | Programa:                                                                                                    |  |  |  |  |  |  |  |
| » Período<br>» Cadastros<br>» Vendas<br>» Download<br>» Gráficos                                                                                               | Procurar resultados                                                                                                    |  |  |  |  |  |  |  |
| A minha conta<br>» Minhas informações<br>» Gerencie os meus sites<br>» Gerenciar minhas bases<br><b>P Fatura mento</b>                                         |                                                                                                    |  |  |  |  |  |  |  |
| » Seus pagamentos                                                                                                    |                                                                                                    |  |  |  |  |  |  |  |

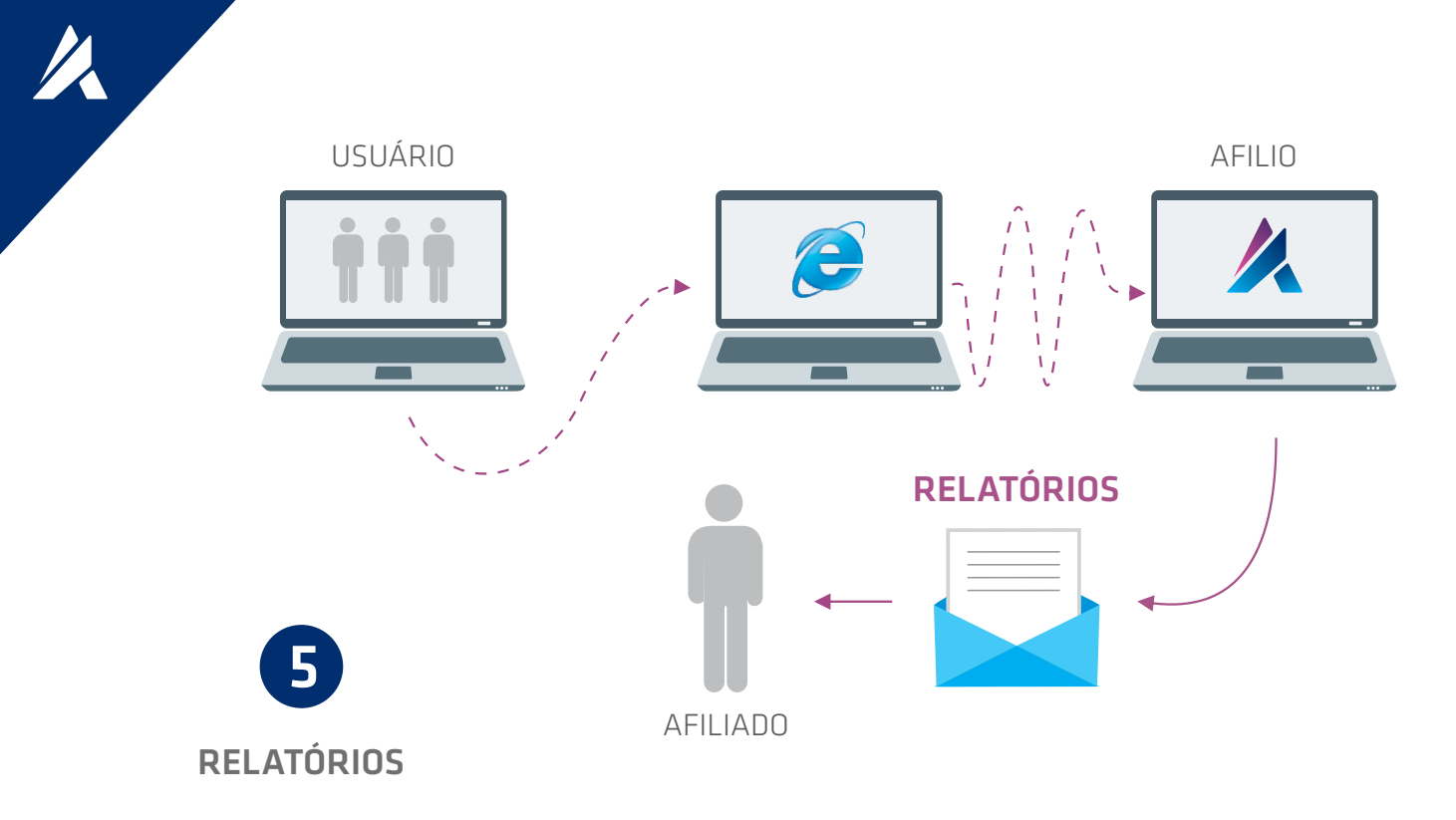

As informações contidas nos nossos relatórios **provem diretamente do site do anunciante**, a partir do momento que o usuário interagir com uma de suas peças divulgadas no seu site, ou assim que ocorrer uma conversão (leads ou vendas) **os dados na plataforma são atualizados automaticamente.** 

## Nas estatísticas, que se encontram no menu da esquerda, conforme imagem abaixo, **é possível realizar filtros por período, campanha, site**.

| 🛔 Programas                                                                                                    | 🖉 Minhas ven                                                         | das                                |                                                    |                                                |                  |               |              |            |                                                        |
|----------------------------------------------------------------------------------------------------|----------------------------------------------------------------------|------------------------------------|----------------------------------------------------|------------------------------------------------|------------------|---------------|--------------|------------|--------------------------------------------------------|
| Todos os programas<br>• Meus programas                                                                                                    | É um relatório mui<br>venda feita a parti                            | to especific<br>r de seu sit       | xo, que só pro<br>e.                               | duz resu                                       | itados se a ca   | mpanha seleci | onada tiv    | ver compen | sação por CPV (custo por venda) e se você tiver alguma |
| Formatos                                                                                                    | <u>Clique aqui</u> para m                                            | ais informa                        | ições.                                             |                                                |                  |               |              |            |                                                        |
| <ul> <li>» Identificações inteligentes</li> <li>» Personalizar Tags</li> <li>» Loja / Fluxo XML</li> <li>» Cupons/Fluxo JSON</li> <li>» Co-registro</li> <li>» HTML Visual</li> <li>» Visual (tag única)</li> <li>» Deeplinks</li> <li>» S25 pixel</li> </ul> | Escolha de progr<br>Escolha do perio<br>Periodo<br>Estado<br>Mostrar | ama AME<br>do Hoje<br>Tudo<br>50 1 | RICANAS<br>Ontem 7 dia<br>Aceito Penc<br>00 200 re | s corridos<br>Para [<br>lente   Re<br>sultados | Semana pass      | sada Este mês | Mês pas      | sado Este  | ang Ano passado                                        |
| Estatisticas                                                                                                    | A sua pesqui                                                         | sa voltou<br>Data de               | 142resultad                                        | 05                                             |                  | Bus           | ca           |            | página(s) 1<br>© 09:27                                 |
| 🖁 A minha conta                                                                                                    | Programa                                                             | execução                           | aceitação                                          | Sitte                                          | ID               | adicional     | Com.         | Estado     |                                                        |
| <ul> <li>Minhas informações</li> <li>Gerencie os meus sites</li> <li>Gerenciar minhas bases</li> </ul>                                                                                                    | AMERICANAS                                                           | 19/10/15<br>12:02:26               | •                                                  | Yieldkit                                       | 02-<br>594886357 | 10000018      | R\$<br>11,18 | Pendente   | v030400006230dc87970983c144f8bd1b09740b7363da          |
|                                                                                                    | AMERICANAS                                                           | 19/10/15<br>12:31:08               | -                                                  | Yieldkit                                       | 02-<br>594896151 | 10000060      | R\$<br>1,77  | Pendente   | v03040000623062eee7c13c23445795093700242a02c2          |
| Faturamento                                                                                                    | AMERICANAS                                                           | 19/10/15<br>20:56:52               | -                                                  | Yieldkit                                       | 02-<br>594920998 | 10000027      | R\$<br>3,98  | Pendente   | v0304000062302617436e0a084a2cbe91e5a9ea26cddf          |
| » Seus pagamentos                                                                                                    | AMERICANAS                                                           | 20/10/15<br>01:23:04               | -                                                  | Yieldkit                                       | 02-<br>594919580 | 10000018      | R\$<br>7,34  | Pendente   | v030400006230fa50ec6411e849e492828f5ba13da1f4          |
| a Manuais                                                                                                    |                                                                      | Dard Street                        |                                                    |                                                | 1.22             |               | 1            |            |                                                        |

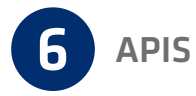

As APIs são integrações para facilitar o acesso aos materiais sem necessidade de logar na plataforma. No menu esquerdo você encontra o link para todos os manuais, contendo as instruções detalhadas de todas as APIs disponíveis, conforme imagem.

#### 品 Campanhas

- » Todas as campanhas
- » Minhas campanhas

#### Formats

- » Tags inteligentes
- » Banners Manuais
- » Vitrines / Feeds XML
- » Co-registration
- » Banners HTML
- » Tags únicas
- » Deeplinks
- » S2S pixel

#### Relatórios

- » Por período
- » Cadastros
- » Vendas
- » Download
- » Relatórios gráficos

#### 🚨 Minha conta

- » Informações
- » Gerenciar sites
- » Gerenciar base de emails

#### Pagamentos

» Meus pagamentos

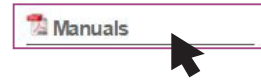

#### Manuals

- <u>API de Cupons</u>
- API de Campanhas
   API de Deeplink
- API de Deep Pixel S2S
- API de Relatórios

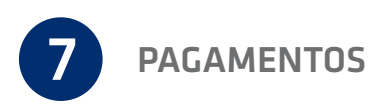

Você será pago a cada 47 dias, contanto que atinja o valor mínimo de R\$100,00 por pagamento. O período de solicitação do pagamento é até o dia 17 e de recebimento a té 25 de cada mês (sendo que a solicitação deverá ser feita com no mínimo 8 dias de antecedência à data de pagamento). A solicitação é feita através do botão "**Solicitar Pagamento**" em sua página "**Meus Pagamentos**".

| <ul> <li>Tags inteligentes</li> <li>Banners Manuais</li> <li>Vitrines / Feeds XML</li> <li>Courge istration</li> <li>Banners HTML</li> <li>Tags únicas</li> <li>Deeplinks</li> <li>S2S pixel</li> <li>Relatórios</li> <li>Cadastros</li> <li>Vendas</li> <li>Download</li> <li>Relatórios gráficos</li> <li>Minha conta</li> </ul> | Nosso pagamento é efetuado através<br>Para solicitar o pagamento é necessár<br>Nosso periodo de validação corre do<br>estará concolidado e a solicatação de<br>O pagamento será efetuado nos dias<br>solicitação deverá ser feita até o dia S<br>Vale lembrar que para o seu primeiro<br>física: RG, CPF e INSS/PIS, e, em caso<br>Qualquer alteração nos dados ou forn<br>Para ler o contrato, baixe o arquivo ag<br>Em caso de dúvidas, confira nosso FAG<br>* PONTO 1:<br>- O valor acumulado não atingir o mín<br>- A solicitação que não for efetuada n<br>- Se os documentos para cadastramen<br>- O saldo não estiver liberado pelo der<br><u>* Solicitar pagamento</u> | de fatura. Disponibilizamos uma suges<br>rio ter acumulado o mínimo de R\$ 100,<br>dia 1 ao dia 15 do mês seguinte ao de<br>pagamento poderá ser feita.<br>17 e 27 do segundo mês posterior à vel<br>9 ou 19, ou seja, com 8 dias de anteced<br>9 de gessoa jurídica: Cartão CGC, Inscri<br>nas de pagamento, deve ser informada e<br>Q<br>imo de R\$ 100,00;<br>10 prazo correto;<br>10 do afiliado não forem enviados corre<br>partamento financeiro. | ão de <u>modelo de fatura</u> e um <u>exemplo</u><br>10.<br>veiculação da campanha. A partir do dia 16, data posterior à validação, o valor na plataforma<br>culação da campanha, ou seja, 47 dias depois (Exceto nos casos enquadrados no Ponto 1)*. A<br>fancia à data de pagamento.<br>10 o emvio de <u>Ficha Cadastral</u> , junto com a documentação do favorecido. Em caso de pessoa<br>ção Municipal e Estadual, se houver.<br>om, no minimo, 8 dias de antecedência ao da transferência.<br>tamente; |
|----------------------------------------------------------------------------------------------------|----------------------------------------------------------------------------------------------------|----------------------------------------------------------------------------------------------------|----------------------------------------------------------------------------------------------------|
| » Informações                                                                                                    | Seus lucros                                                                                                    |                                                                                                    |                                                                                                    |
| » Gerenciar base de emails                                                                                                    | Período:                                                                                                    | Total                                                                                                    | Estado                                                                                                    |
| Pagamentos                                                                                                    | SEPTEMBER/2015                                                                                                    | R\$ 114,56                                                                                                    | Faturamento afiliados em andamento                                                                                                    |
| » Meus pagamentos                                                                                                    | AUGUST/2015                                                                                                    | R\$ 48 647,42                                                                                                    | Pago em 14/10/2015                                                                                                    |

### Agora basta escolher as suas campanhas e começar a gerenciar seus lucros!

O time da Afilio está sempre à disposição para lhe ajudar.

www.afilio.com.br contato@afil.io (21) 2244.8888 (11) 3294.7958

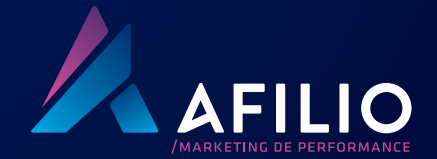